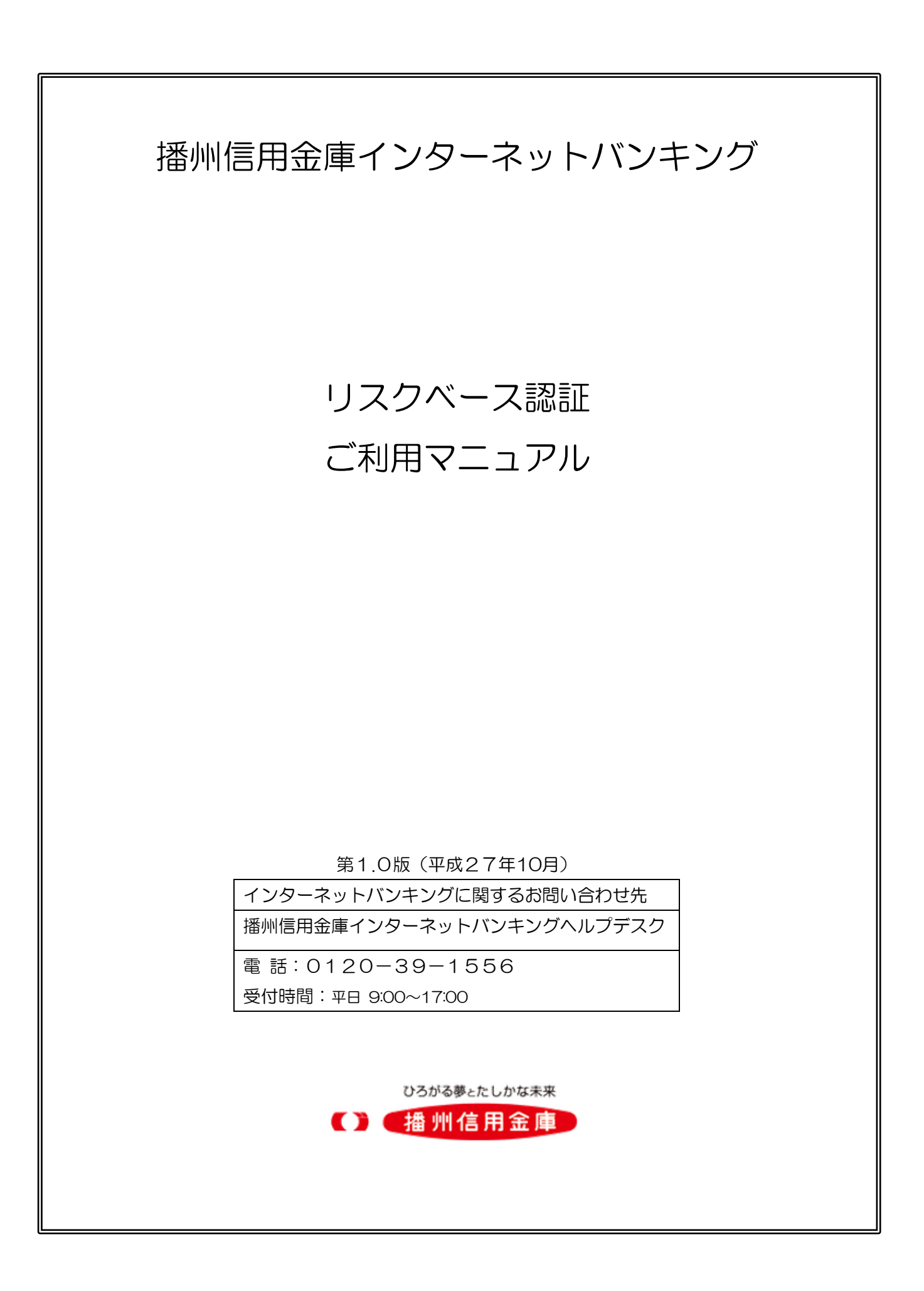

## <目次>

| 1. | リスクベース認証(追加認証)機能とは  | • | • | • | • | • | • • | <br>· | · | • | • | • | • | • | 2ページ |
|----|---------------------|---|---|---|---|---|-----|-------|---|---|---|---|---|---|------|
| 2. | 追加認証(秘密の答え)の登録手順 ・・ | • |   |   | • | • | • • |       |   | • | • | • | • |   | 3ページ |
| З. | 追加認証(秘密の答え)の入力手順・・  | • | • | • | • | • | • • | <br>• |   | • |   | • | • | • | 5ページ |

## 1. リスクベース認証(追加認証)機能とは

第三者のなりすましによる不正アクセスを防止するセキュリティ対策です。 普段と異なる環境(パソコンやネットワーク)からインターネットバンキングにログイン した場合など、ご本人様のご利用であることを確認する必要がある(追加認証が必要)と 判断した場合、「秘密の質問」を表示して、「秘密の答え」を回答できた場合のみサービ スを利用できるようにします。

【例】 好きな色は何ですか? 母親の旧姓は何ですか? など

(1) 追加認証の登録について

お客様ご本人しか知り得ない「秘密の質問」と「秘密の答え」(一種のパスワード) の設定は、以下のいずれかの場合に行っていただきます。

- ① 平成27年10月19日(月)午前6時以降、初めてログインした場合
- ② 新規ご契約時など、ログイン I Dの登録後に初めてログインした場合
- ③ パスワードの初期化手続き後に初めてログインした場合
- (2) 追加認証の表示について 普段とは異なる状況でのご利用と判断された場合、追加認証画面が表示されます。

【例】出張先のパソコンからログインした場合 など

(3) 追加認証情報の初期化について

「秘密の答え」が分からなくなった場合および変更したい場合は、追加認証初期化のお 手続き\*1を行っていただくことで、再度追加認証情報の登録を行うことが可能になります。 \*1:追加認証初期化の申込書を当庫取引店に提出していただく必要があります。

| 2. 追加認証(秘密の答え)の登録手順                 |                       |                                                                                                    |  |  |  |  |  |  |  |
|-------------------------------------|-----------------------|----------------------------------------------------------------------------------------------------|--|--|--|--|--|--|--|
| 「ログインID」、「ログインパスワード」を入力しログインしてください。 |                       |                                                                                                    |  |  |  |  |  |  |  |
| ステップ1                               |                       |                                                                                                    |  |  |  |  |  |  |  |
|                                     | ※新規契                  | ロクイン<br>** ブラウザのボタン (「違む」「戻る」「中止」等) は使用しないで下さい。<br>** 入功項目の移動は「enter」 +-を使用しないで下さい。(「tab」又は「左クリック」を使用して下さ<br>い。) 約のお客様でログイン I Dを取得されていないお客様は初回利用登録を行ってください。                                                                                                    |  |  |  |  |  |  |  |
| ステップ2                               | 夏回 1~<br>え】を2<br>ボック2 | <ul> <li>ふについて、それぞれいろ()~③の中から「つ選択し、その員向にメ)する(含<br/>人力してください。質問と回答を入力後、『確認しました』左にあるチェック<br/>を入力し、『登録を確定する』ボタンをクリックしてください</li> <li>************************************</li></ul>                                                                                                    |  |  |  |  |  |  |  |
|                                     |                       | 【必須】皆問1       ○選択して下さい> ・         【必須】回答1       (全角16文字以内)         【必須】聞問2       ○選択して下さい> ・         【必須】聞問2       ○選択して下さい> ・         【必須】聞問3       ○選択して下さい> ・         【必須】聞問3       ○選択して下さい> ・         【必須】聞問3       ○選択して下さい> ・         【必須】回答3       (全資用して下さい> ・         【必須】回答3       ○選択して下さい> ・ |  |  |  |  |  |  |  |
|                                     |                       |                                                                                                    |  |  |  |  |  |  |  |

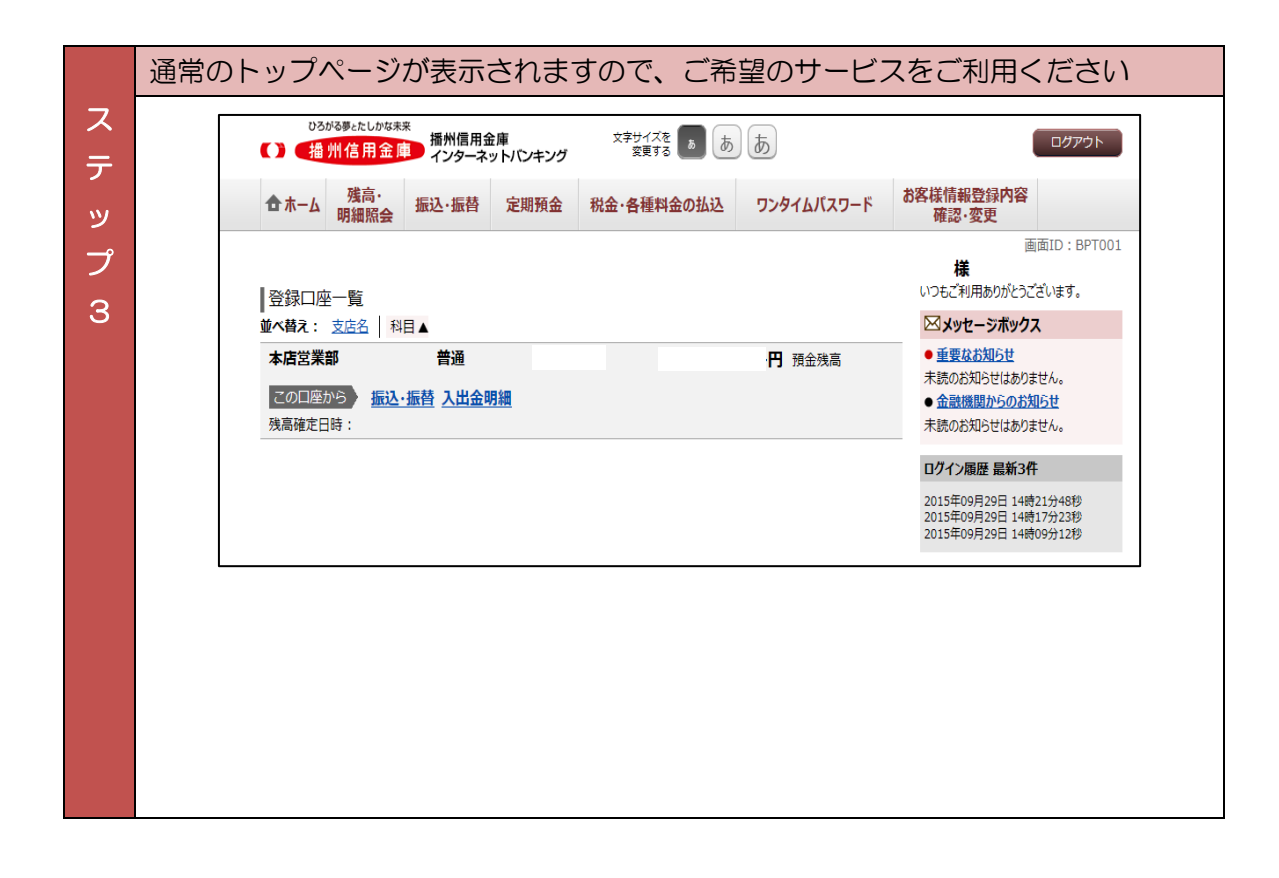

追加認証情報の初期化について

「秘密の答え」が分からなくなった場合および変更したい場合は、追加認証初期化のお手続き\*1を行っていただくことで、再度追加認証情報の登録を行うことが可能になります。

\*1:リスクベース認証変更申込書を当庫に提出していただく必要があります。

3. 追加認証(秘密の答え)の入力手順 ログイン時に追加認証の必要があると判断された場合の入力は、以下のとおりです。 「ログインID」、「ログインパスワード」を入力しログインしてください。 ス ひろがる夢とたしかな未来 05かる夢とたしかな未来 播州信用金庫 インターネットバンキング 文字サイズを あ あ あ テ 画面ID: BLI001 ログイン ッ プ インターネットバンキングの不正利用にご注意下さい 播州信用金庫を装ったメールや、心当たりのない電子メールにご注意下さい。播州信用金庫ではメールで パスワードの入力を頂くような依頼をすることは絶対にありません。そのような不審なメールへの返信は 行わないようにお願いいたします。 Ţ ◇ 緊急時にご利用を停止したい方 |初めての方 初回利用登録 お申込後、はじめてご利用になるお客様は、こちらで初回利用登録をおこ なって下さい。 インターネットバンキング・モバイルバンキング のご利用を緊急に停止します。 緊急利用停止 |ログインID取得済の方 ログインID (半角英数字6~12桁入力) ✓ ソフトウェアキーボードを使用して入力する ログインパスワード コジイ ンバスワート (半角英数字4~12桁入力) ログイン ※ブラウザのボタン(「進む」「戻る」「中止」等)は使用しないで下さい。 ※ 入力項目の移動は「enter」キーを使用しないで下さい。(「tab」又は「左クリック」を使用して下さ ※新規契約のお客様でログインIDを取得されていないお客様は初回利用登録を行ってください。 質問1~3のいずれかの「秘密の質問」が表示されます。質問に応じた「秘密の答え」 ス を入力して、 [次へ] ボタンをクリックしてください。 テ ひろがる夢とたしかな未来 ひろかる夢とたしかな未来 播州信用金庫 インターネットバンキング 文字サイズを あ あ y 画面ID:BLI017 プ |ログイン(追加認証入力) 質問の回答を入力し、「次へ」ボタンを押して下さい。 2 |追加認証入力 質問 好きなスポーツは何ですか? [必須]回答(全角16文字以内) 中止する 次へ

|    | 正常に認証されると通常のトップページが表示されますので、ご希望のサービスをご |                                                                                        |                                                                                                  |  |  |  |  |  |  |  |  |  |  |
|----|----------------------------------------|----------------------------------------------------------------------------------------|--------------------------------------------------------------------------------------------------|--|--|--|--|--|--|--|--|--|--|
| ス  | 利用ください。                                |                                                                                        |                                                                                                  |  |  |  |  |  |  |  |  |  |  |
| テッ |                                        | ひろかる夢とたしかな未来     播州信用金庫     文字サイズを あ あ あ       () 播州信用金庫     インターネットバンキング     変更する あ あ | רפיענים                                                                                          |  |  |  |  |  |  |  |  |  |  |
| プ  |                                        | ☆ホーム 残高・<br>明細照会 振込・振替 定期預金 税金・各種料金の払込 ワンタイムバスワード                                      | お客様情報登録内容<br>確認・変更                                                                               |  |  |  |  |  |  |  |  |  |  |
| 3  |                                        | ■登録□座一覧                                                                                | 画面ID: BPT001<br>様<br>いつもご利用ありがとうございます。                                                           |  |  |  |  |  |  |  |  |  |  |
|    |                                        | <u>並べ替え: 支店名</u> 科目▲                                                                   |                                                                                                  |  |  |  |  |  |  |  |  |  |  |
|    |                                        | 本店営業部     普通     円 預金残高       この口座から     振込・振替     入出金明細       残高確定日時:                 | <ul> <li>重要なお知らせ</li> <li>未読のお知らせはありません。</li> <li>金融機関からのお知らせ</li> <li>未読のお知らせはありません。</li> </ul> |  |  |  |  |  |  |  |  |  |  |
|    |                                        |                                                                                        | ログイン履歴 最新3件                                                                                      |  |  |  |  |  |  |  |  |  |  |
|    |                                        |                                                                                        | 2015年09月29日 14時21分48秒<br>2015年09月29日 14時17分23秒<br>2015年09月29日 14時09分12秒                          |  |  |  |  |  |  |  |  |  |  |
|    |                                        |                                                                                        |                                                                                                  |  |  |  |  |  |  |  |  |  |  |